步驟一: 登入企銀後點選「臺外幣收付款」→「新臺幣整批薪資」。

| 首頁 帳務額                                                                     | 覽 臺外幣收付款 進出口貿                                                                                                    | 易   授信管理   理財管 | 主献相极     詞取得見     採F系列     English       理     全球帳戶管理     管理設定 |  |  |  |  |  |
|----------------------------------------------------------------------------|----------------------------------------------------------------------------------------------------|----------------|----------------------------------------------------------------|--|--|--|--|--|
| ● 轉帳/匯款                                                                    |                                                                                                    |                | 歡迎 ¢Ý¢Ý¢Ý →常用功能 🔻 🔺                                            |  |  |  |  |  |
| ◎ 薪資付款                                                                     |                                                                                                    |                |                                                                |  |  |  |  |  |
| 新臺幣整批薪資                                                                    | 臺外幣收付款簡介                                                                                                    | 臺外幣收付款功能列表     |                                                                |  |  |  |  |  |
| ▪ 預約交易註銷                                                                   | ■ 臺外幣收付款簡介                                                                                                    |                |                                                                |  |  |  |  |  |
| ▪ 網銀交易處理狀態查詢                                                               | > 安控機制:<br>申辦本系統即享有SSL安控之基本服務,用戶欲使用非約定轉帳或有大額轉帳之需者,需搭配隨機密碼或電子憑證。                                                                                                    |                |                                                                |  |  |  |  |  |
| ◎ 代收/代付                                                                    | <ul> <li>&gt; 轉帳. (點案: 包含新臺幣 定年服務:</li> <li>包含新臺幣單筆轉帳、外幣單筆轉帳(新臺幣結購外幣存款、外幣結售新臺幣存款、外幣間不同幣別及外幣間同幣別轉帳)、臺外幣整<br/>批匯款、新臺幣整批薪資、外幣綜活存轉綜定存:</li> <li>等服務,提供即時或預約,且不只可扣本行還可扣他行帳戶,整批交易可透過本行制<br/>定格式或以自訂格式編輯檔案上傳,具有一扣多入、多扣多入等選擇,另有密薪等附加服務,提供您完整、快速的交易管道。</li> <li>&gt; 共用服務:</li> <li>即代表戶可在授權戶的授權範圍內,利用本系統之臺外幣轉帳、匯款等交易,調撥授權戶之資金,滿足您掌控資金調度的需求。</li> </ul> |                |                                                                |  |  |  |  |  |
| OACH代收/代付帳款                                                                |                                                                                                    |                |                                                                |  |  |  |  |  |
| ◎ 繳稅繳費                                                                     |                                                                                                    |                |                                                                |  |  |  |  |  |
| ◎ 綜定存管理                                                                    |                                                                                                    |                |                                                                |  |  |  |  |  |
| e-Collection                                                               | ,繳稅繳費:                                                                                                    |                |                                                                |  |  |  |  |  |
| ◎ 訂單管理                                                                     | 提供具隨機密碼或電子憑證安控之企業,即時繳納各事業單位,如水費、電費、稅款、停車費及本行代收之各項費用 C 次完成,減少企<br>業往來奔波之苦。                                                                                                    |                |                                                                |  |  |  |  |  |
| ▲行客服專機:<br>各地區市話:412-2222 #9<br>手機講發:(02)412-2222 #9<br>帳及收款,節省人力提升企業競爭優勢。 |                                                                                                    |                |                                                                |  |  |  |  |  |

#### 步驟二: 選擇資料來源、檔案規格及點選瀏覽上傳付款檔案資料後點選「下一步」。

|   | CHB 彰銀         | 2 通 你還有9分40秒操作時間 重新計時 ひ登出                                                                |  |  |  |  |  |  |
|---|----------------|------------------------------------------------------------------------------------------|--|--|--|--|--|--|
|   | CHANG HWA BANK | 全社会 金融看板 網線導覽 操作說明 English                                                               |  |  |  |  |  |  |
|   | 首頁   帳務緩       | 9.覽 臺外幣收付款 進出口貿易 授信管理 理財管理 全球帳戶管理 管理設定                                                   |  |  |  |  |  |  |
| 0 | <b>轉帳/匯</b> 款  | 臺外幣收付款 > 薪資付款 > 新臺幣整批薪資 歡迎 ¢Ý¢Ý¢Ý →常用功能 ▼ ▲                                              |  |  |  |  |  |  |
| C | 薪資付款           | ▶ 新臺幣整批薪資 🕞 加入常用                                                                         |  |  |  |  |  |  |
| • | 新臺幣整批薪資        | ○ 1. 資料來源選擇 ○ 2. 資料編輯 ○ 3. 資料確認 ○ 4. 執行結果                                                |  |  |  |  |  |  |
| • | 預約交易註銷         | *資料來源 💿 檔案上傳 🔘 線上編輯 🔘 草稿                                                                 |  |  |  |  |  |  |
| • | 網銀交易處理狀態查詢     | * 檔案規格 ● 彰銀固定格式                                                                          |  |  |  |  |  |  |
| 0 | 代收/代付          | ◎ 自訂格式: ===請選擇=== ▼                                                                      |  |  |  |  |  |  |
| 0 | ACH代收/代付帳款     | * 付款檔案位置 E:\Cdisk\Documents and Settings\1; 瀏覽                                           |  |  |  |  |  |  |
| 0 | 繳稅繳費           | <ul> <li>●注意事項</li> <li>1. 如欲使用整批資料上傳方式執行交易,規格說明諸點選「臺外幣收付款」→「檔案下載專區」下載相關規格說明。</li> </ul> |  |  |  |  |  |  |
| 0 | 綜定存管理          |                                                                                          |  |  |  |  |  |  |
| 0 | e-Collection   |                                                                                          |  |  |  |  |  |  |
| 0 | 訂單管理           |                                                                                          |  |  |  |  |  |  |

# 步驟三:

## 確認上傳之收款資訊檢核結果無錯誤及薪資筆數、資料皆為正確。

| ● 轉帳/匯款                                                                                                    | 臺外幣收付款 > 薪資付款 >                                                                                                    | 新臺幣整批薪資                                                                                                    |               |                      | 歡迎 ¢Ý¢Ý¢Ý¢ | - 常用功能     |  |
|----------------------------------------------------------------------------------------------------|----------------------------------------------------------------------------------------------------|----------------------------------------------------------------------------------------------------|---------------|----------------------|------------|------------|--|
| <ul> <li>              新資付款      </li> <li>             新臺幣整批薪資         </li> <li>             新会次易註銷         </li> </ul> | <ul> <li>▶ 新臺幣整批薪資</li> <li>▶ 加入常用</li> <li>○ 1. 資料來源選擇</li> <li>○ 2. 資料编輯</li> <li>○ 3. 資料確認</li> <li>○ 4. 執行結果</li> <li>■ 付款資訊</li> <li>※全空抗進制</li> <li>● 再子馮邊</li> </ul> |                                                                                                    |               |                      |            |            |  |
| <ul> <li>         ·</li></ul>                                                                                             |                                                                                                    |                                                                                                    |               |                      |            |            |  |
| O ACH代收/代付帳款                                                                                                    | * 付款日期 🜗                                                                                                    | 105/01/11 (例如:查)                                                                                                    | 洵民國94年1月1日,討  | <b>春輸入094/01/01)</b> |            |            |  |
| ◎ 繳稅繳費                                                                                                    | * 付款帳號 🔍                                                                                                    | * 付款帳號 Q [TWD] (TWD) (TWD) ( |               |                      |            |            |  |
| <ul> <li>○ 綜定存管理</li> <li>○ e-Collection</li> </ul>                                                                       | * 手續費負擔      ● 付款人負擔      ● 收款人負擔                                                                                                    |                                                                                                    |               |                      |            |            |  |
| <ul> <li>訂單管理</li> </ul>                                                                                                  | 代付類別                                                                                                    | 代付類別 薪資                                                                                                    |               |                      |            |            |  |
| ▲行客服專級:<br>各地區市話:412-2222 #9<br>手機請發:(02)412-2222 #9                                                                      | 原始付款金額總計<br>                                                                                                    | 805,963<br>805,963                                                                                                    | 原<br>         | 始帳款筆數 72<br>際帳款筆數 72 |            | - 1        |  |
|                                                                                                    | <ul> <li>□ 儲存為交易範本,簡稱:</li> <li>■ 收款資訊</li> </ul>                                                                                                    |                                                                                                    |               |                      |            | →1 新增收款資訊  |  |
|                                                                                                    | 每頁 50 ▼ 筆上一頁                                                                                                    |                                                                                                    |               |                      |            | ▼ 筆上一頁 下一頁 |  |
|                                                                                                    | 檢核結果 筆次                                                                                                    | 員工帳號                                                                                                    | 收款戶統編<br>收款戶名 | 收款人註記                | 付款金額       | 功能         |  |
|                                                                                                    |                                                                                                    |                                                                                                    |               |                      | 18,941     | 修改 刪除      |  |

#### 步驟四:

確認上傳資料無誤後,請繼續登錄付款資訊之「付款日期」「付款帳號」「手續費負 擔」,完成後請點選下一步。

|   | 預約交易註銷                                               | ■ 付款資訊           |                                                                                                    |                   |        |               |
|---|------------------------------------------------------|------------------|----------------------------------------------------------------------------------------------------|-------------------|--------|---------------|
|   | 網銀交易處理狀態查詢                                           | 資金安控機制           | 電子憑證                                                                                                    |                   |        |               |
| 0 | 代收/代付                                                | 檔案名稱             | 整批薪資測試檔案.TXT                                                                                                    |                   |        |               |
| 0 | ACH代收/代付帳款                                           | * 付款日期 🕕         | 105/01/11 🗰 (6 如:查詢民                                                                                            | 國94年1月1日,請輸入094/0 | 01/01) |               |
| 0 | 繳稅繳費                                                 | *付款帳號 🔍          |                                                                                                    |                   | → 餘額查詢 |               |
| 0 | 綜定存管理                                                | *手續費負擔           | ◉ 付款人負擔 ◎ 收款人負擔                                                                                                 |                   |        |               |
| 0 | e-Collection                                         |                  |                                                                                                    |                   |        |               |
| 0 | 訂單管理                                                 | 原始付款金額總計         | 805,963                                                                                                    | 原始帳款筆數            | 72     |               |
| Ø | 本行客服專線:<br>各地區市話:412-2222 #9<br>手機請撥:(02)412-2222 #9 | <b>宙</b> 際付款金額總計 | 805,963                                                                                                    | 宙際帳款筆數            | 72     |               |
|   |                                                      | 49               | Contraction of the second second second second second second second second second second second second second s |                   | 11,050 | 修改 刪除         |
|   |                                                      | 50               |                                                                                                    |                   | 7,692  | 修改 刪除         |
|   |                                                      |                  |                                                                                                    |                   | 毎頁     | 50 ▼ 筆上一頁 下一頁 |
|   |                                                      |                  | 下—±                                                                                                    | → 儲存其稿 取消         |        |               |

## 步驟五:

## 可點選明細,確認各筆交易資料皆正確無誤後,點選「確定送呈」。

| ◎ 薪资付款                                    | 「気気」        |                               |                          |               |       |        |                 |                            |
|-------------------------------------------|-------------|-------------------------------|--------------------------|---------------|-------|--------|-----------------|----------------------------|
|                                           |             |                               |                          |               |       |        |                 |                            |
| ■ 新臺幣整批薪資                                 | O1.<br>_ 装碑 | 資料米源選擇 02.3<br><b>波下別な見容訊</b> | 資料編輯 🥥 3. 資料確認 🔘 4. 執行語: | 果             |       |        |                 |                            |
| ▪ 預約交易註銷                                  | a ali ult   | 80 1 71,X30 50 alt            |                          |               |       |        |                 |                            |
| ▪ 網銀交易處理狀態查詢                              |             | 檔案名稱                          | 整批薪資測試檔案.TXT             |               |       |        |                 |                            |
| ◎ 代收/代付                                   |             | 付款帳號                          | E                        |               |       |        |                 |                            |
| O ACH代收/代付帳款                              |             | 代付類別                          | 薪資                       |               |       |        |                 |                            |
| ◎ 繳稅繳費                                    |             | 原始帳款筆數                        | 72                       | ョ             | 際帳款筆數 | 72     |                 |                            |
| ◎ 綜定存管理                                   |             | 付款金額總計                        | 805,963                  | <b>蜜際</b> 扣   | 款金額總計 | 805,96 | 33              |                            |
| • e-Collection                            |             | 付款人手續費總計                      | 0                        | 收款人           | 手續費總計 | 0      |                 |                            |
| ◎ 訂單管理                                    |             |                               |                          |               |       |        | 每百 60           | ★ L_百丈_百                   |
| ▶本行客服專總:                                  |             |                               |                          | 山内村市村市        |       |        | ₩ <b>4</b> 50 • | ≖⊥− <u>μ</u>   <u> -−μ</u> |
| 各地區市話:412-2222 #9<br>手機請撥:(02)412-2222 #9 | 筆次          | 預定付款日期                        | 員工帳號                     |               | 收款人詞  | 注記     | 付款金額<br>審際入帳全額  | 手續費                        |
|                                           |             |                               |                          | 收款户省          |       |        | JANKY CHALLER   |                            |
|                                           | 1           | 105/01/26                     |                          | 9             |       |        | 18,941          | 0                          |
| L L                                       | 明細          |                               | 其他非約                     | <b>Here</b> t |       |        | 18,941          | 付款人負擔                      |
|                                           | BB∳m        | 105/01/26                     | 475K(H1 1771             | E             |       |        | .,002           | い                          |
| L L                                       | 9/144       | J                             | 其他非約                     | R             |       |        | 7,092           |                            |
|                                           |             |                               |                          |               |       |        | 毎頁 50 ▼         | 筆上一頁一下一頁                   |
|                                           |             | 資金安控機制                        | 電子憑證                     |               |       |        |                 |                            |
|                                           |             |                               |                          |               |       |        |                 |                            |
|                                           |             |                               |                          |               |       |        |                 |                            |
|                                           |             |                               | 上一步 確定                   | 送呈儲存草稿        | 取消    |        |                 |                            |
|                                           |             | _                             |                          |               |       |        |                 |                            |
| ● 彰銀                                      | Ĵ           | Ť                             |                          |               |       |        |                 |                            |
| UNANU HWA BANK                            |             |                               |                          |               |       |        |                 |                            |

■ 新臺幣整批薪資

#### 📄 友善列印 🧰 PDF下載

| 預定付款日期         | 105/01/26 |
|----------------|-----------|
| 付款帳號           |           |
| 收款戶統編          |           |
| 收款戶名           |           |
| 員工帳號           |           |
| 收款銀行/分行代號      |           |
| 付款金額           | 7,692     |
| 手續費            | 0         |
| <b>宙際</b> 扣款金額 | 7,692     |
| <b>宙</b> 際入帳金額 | 7,692     |
| 收款人註記          |           |
| 收款人附言          |           |
| 收款人通知          | 不通知       |

#### 步驟六: 由編輯者輸入圖形驗證碼及動態數字鈕後送呈。

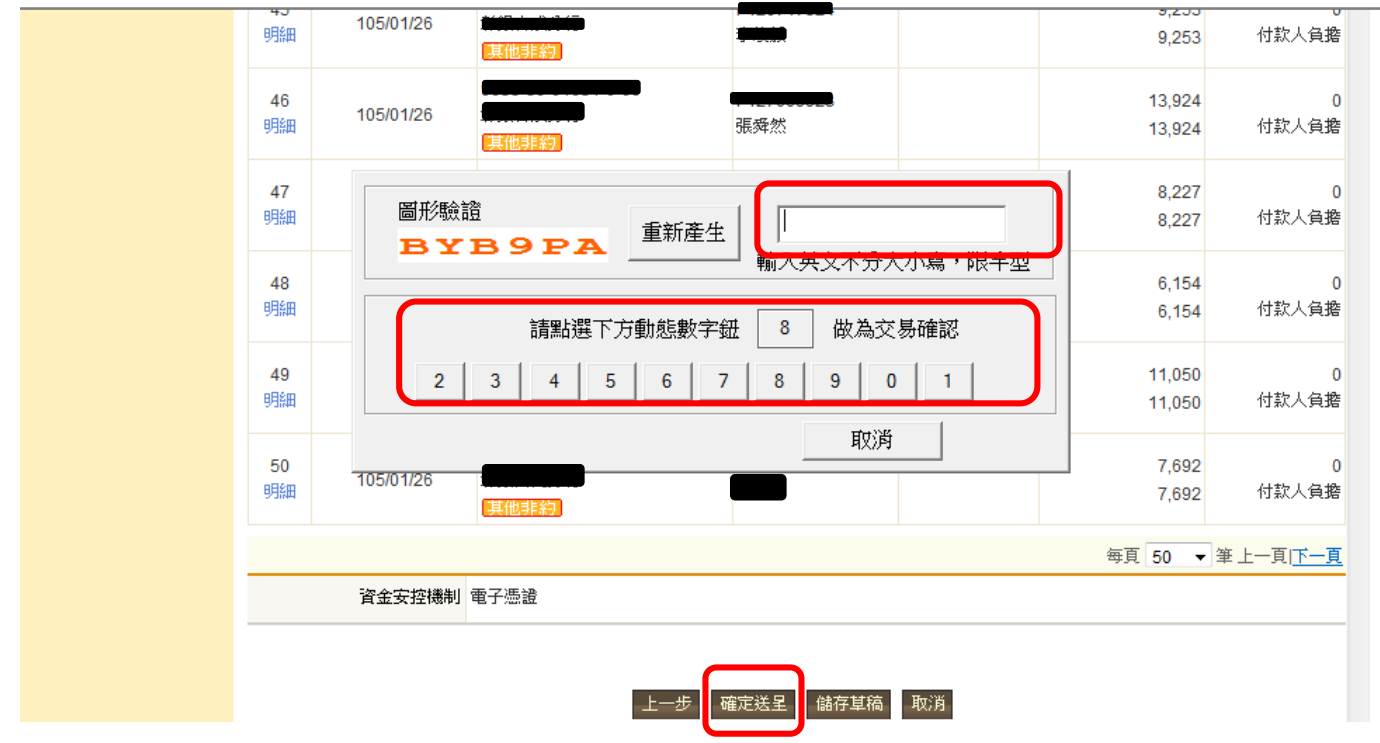

### 步驟七:

放行者登入網銀行操作電子憑證拔及憑證載具密碼輸入後,執行交易。

| 明細                        | 105/01/26                        |                                                                     | 13,924           | 付款人負擔              |
|---------------------------|----------------------------------|---------------------------------------------------------------------|------------------|--------------------|
| <b>47</b><br>明細           | 105/01/2                         | 諸於 089 秒內拔出再插入憑證載具<br>如欲取消諸按Esc键                                    | 8,227<br>8,227   | 0<br>付款人負 <b>擔</b> |
| <b>48</b><br>明細           | 105/01/26                        |                                                                     | 6,154<br>6,154   | 0<br>付款人負 <b>擔</b> |
| <b>49</b><br>明細           | 105/01/26                        | t 7-00-60<br>(TaiCA Test FXML CA)<br>詰輸入海諮載且宓碼                      | 11,050<br>11,050 | 0<br>付款人負 <b>擔</b> |
| 50<br>明細                  | 105/01/26                        |                                                                     | 7,692<br>7,692   | 0<br>付款人負 <b>擔</b> |
|                           |                                  |                                                                     | 毎頁 50 🔻          | 筆上一頁( <u>下一頁</u>   |
|                           | 資金安控機                            | 制電子憑證                                                               |                  |                    |
| <b>圓注意</b> 到<br>1. 台<br>改 | <b>御項:</b><br>外幣收付款之轉<br>為本日;如大於 | 展匯款、薪資付款、代收/代付之代理付款上傳,交易之放行日如大於預定付款日七日內,<br>二日,交易將自動失敗,欲重編者,諸另執行退件。 | 交易放行後,預          | 定付款日將自動            |

#### 步驟八:

放行完成後請稍後至「網銀交易處理狀態查詢」,並可確認交易是否成功,並可另行列 印或以 PDF 檔下載交易資訊。

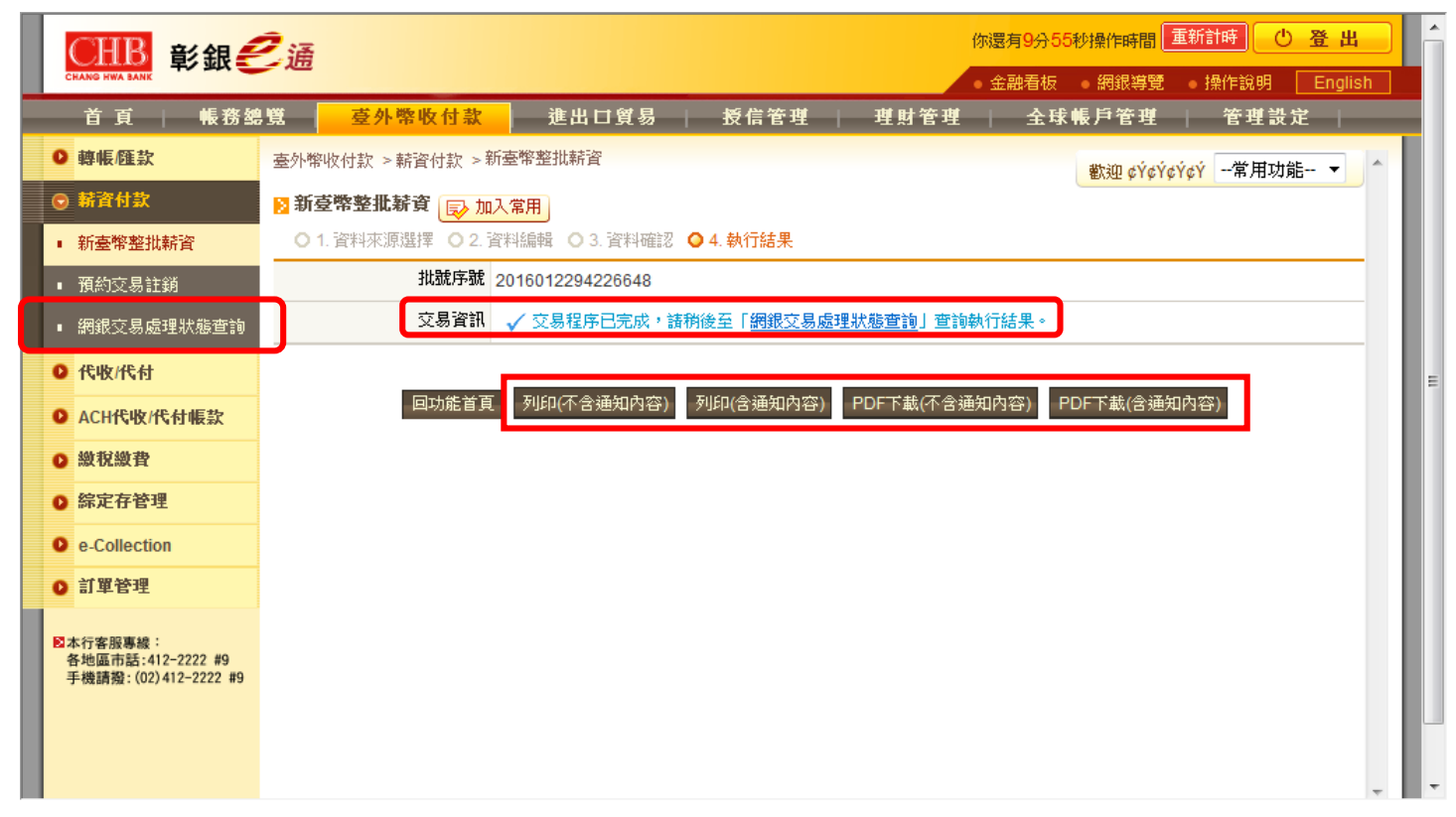